Smart relay Myers MSR12-2x2

**User manual** 

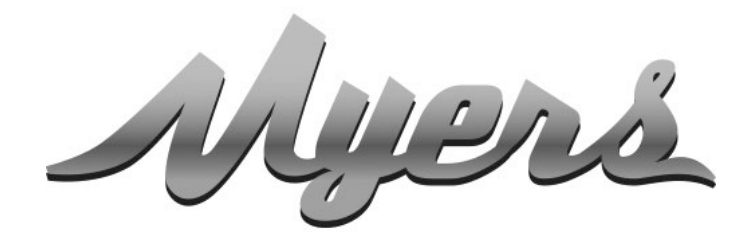

# PREMIUM SMART HOME SYSTEMS by PARTIZAN

WWW.PARTIZAN.GLOBAL 2021

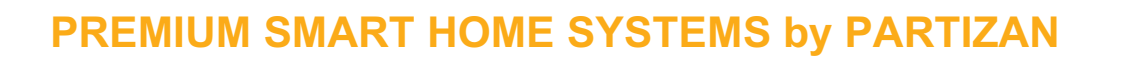

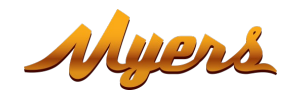

| 1. | How to start                                                     |
|----|------------------------------------------------------------------|
| 2. | Main elements of the device                                      |
|    | 2.1. Operation modes7                                            |
|    | 2.1.1. Inching operation mode7                                   |
|    | 2.1.2. Interlock operation mode9                                 |
| 3. | Adding a relay to Partizan mobile application11                  |
|    | 3.1. Download and install Partizan mobile application11          |
|    | 3.2. Launch Partizan mobile application and follow instructions  |
|    | 3.3. Setting up operation modes in Partizan mobile application15 |
|    | 3.3.1. Controls console, appearance                              |
|    | 3.3.2. Setup menu                                                |
|    | 3.3.3. Relay names                                               |
|    | 3.3.4. Relay setup 17                                            |
|    | 3.3.5. Relay schedule                                            |
|    | 3.3.6. Shared access                                             |
|    | 3.3.7. Delete the device                                         |
|    |                                                                  |

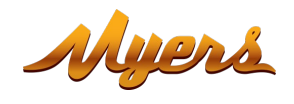

# 1. How to start

This device supports Partizan Cloud Storage service and Partizan mobile application for iOS and Android.

Partizan Cloud Storag benefits:

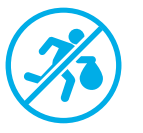

Your data cannot be stolen or damaged.

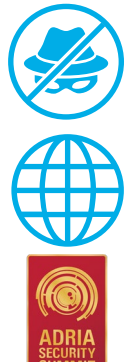

No one can access your devices, live and archived video without your permission.

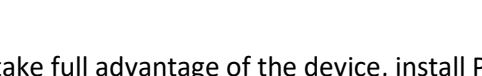

To take full advantage of the device, install Partizan mobile application for iOS or Android:

Access to your account and devices from anywhere in the world. Even mobile Internet is enough.

To take full advantage of the device, install Partizan mobile application for iOS or Android:

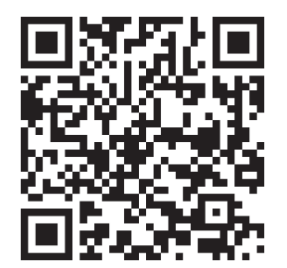

Partizan mobile application for iOS: https://apps.apple.com/app/partizan/id1473001227

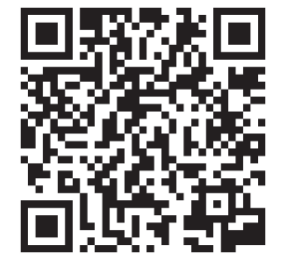

Partizan mobile application for Android: <u>https://play.google.com/store/apps/details?id=com.partizan.pro</u>

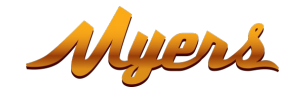

To work with this device you need to **sign in to your cloud account**. Open the app, **use an existing account** or **create a new one:** 

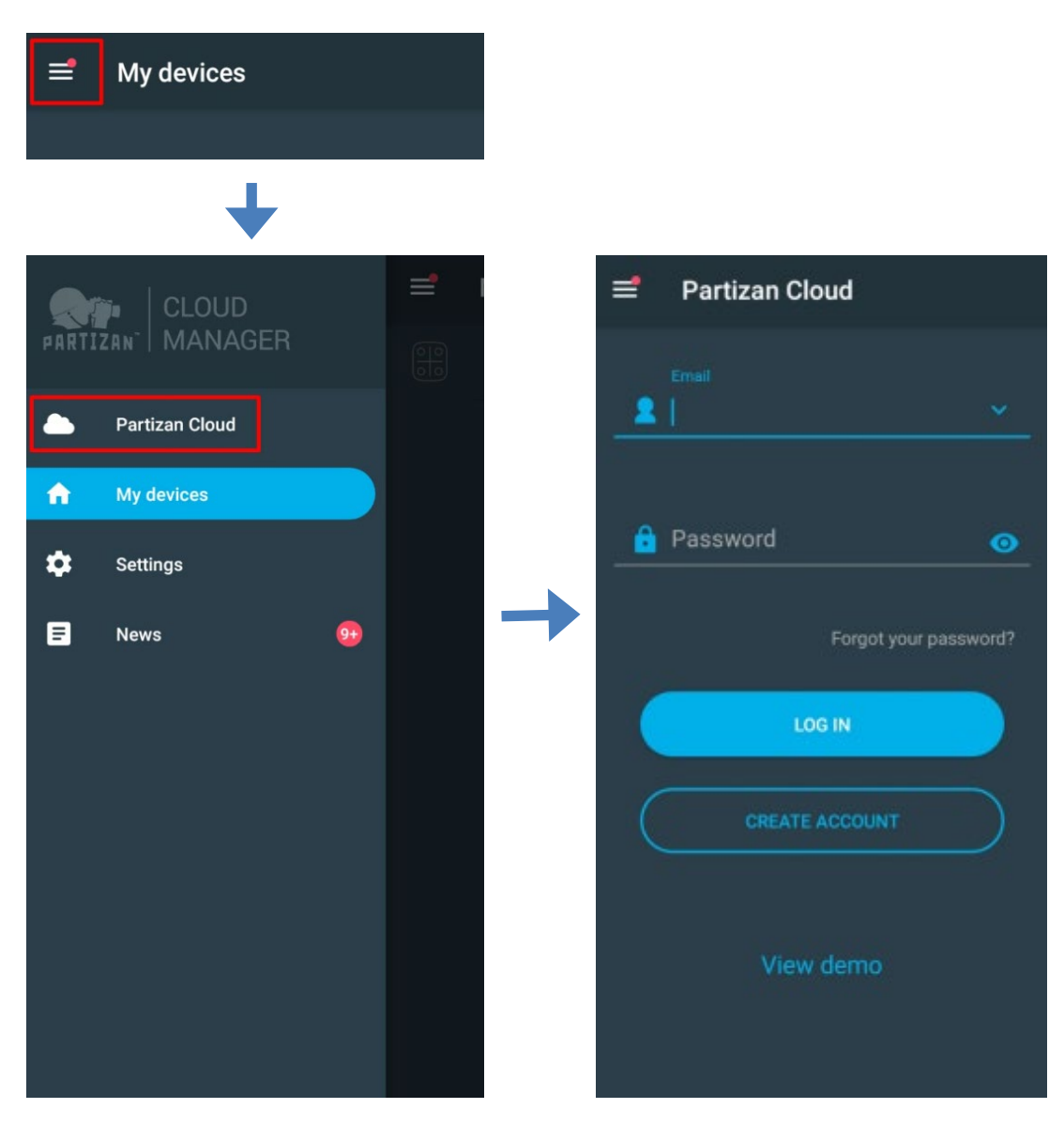

After signing into the cloud account you can go directly to device setting.

If you have any questions, please contact our technical support:

E-mail: <u>support@partizan.global</u> Skype: partizan-support Chat: +420 777 054 888 (Viber, Telegram, WhatsApp)

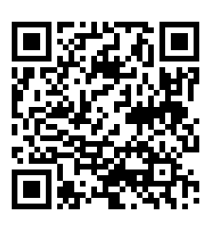

Technical support working time: <u>https://partizan.global/support</u> /technical-support

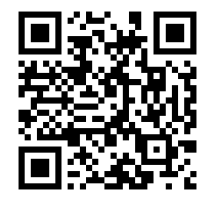

Partizan software: https://apps.partizan.global/

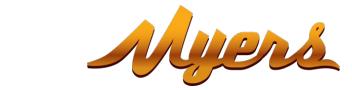

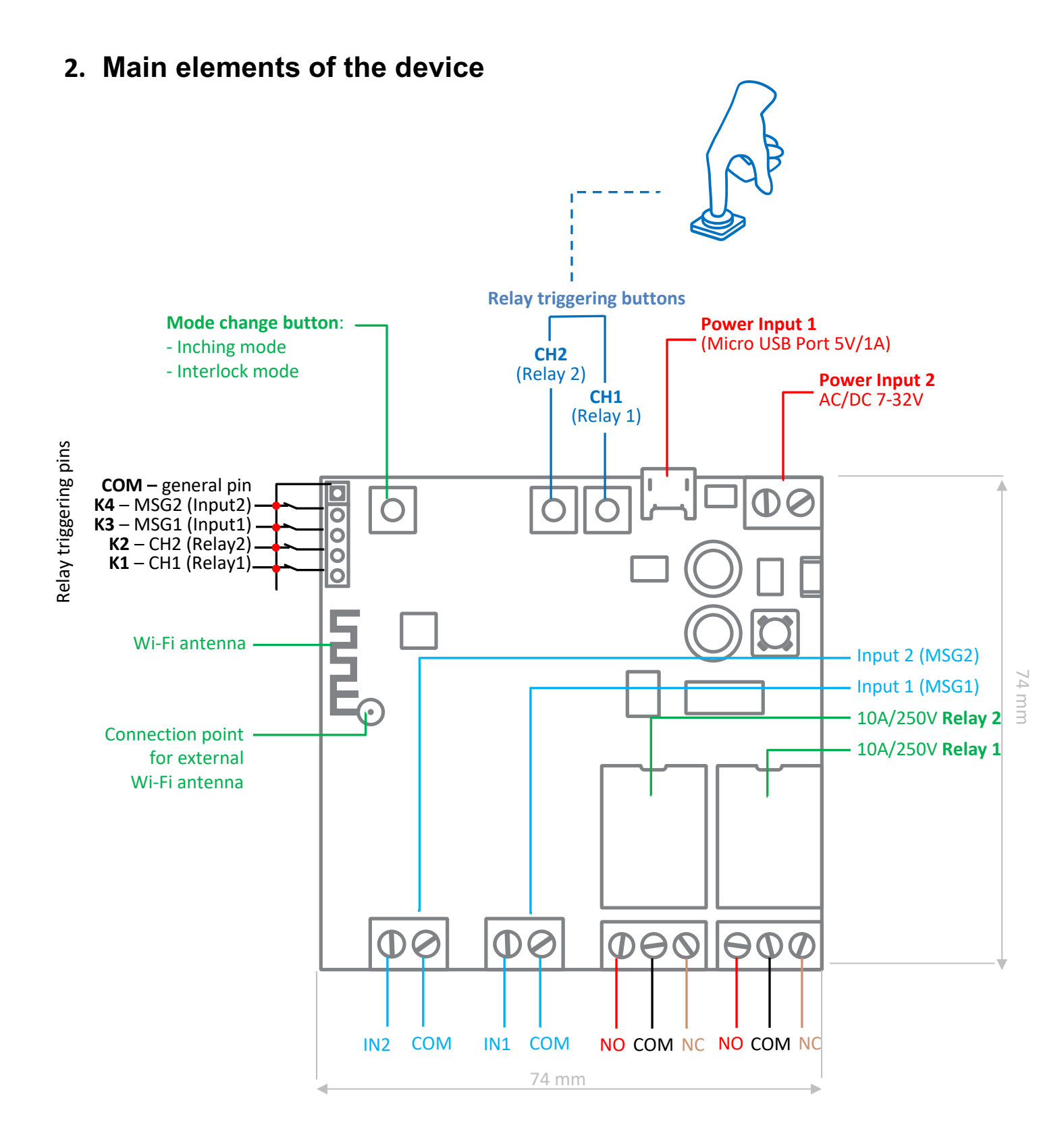

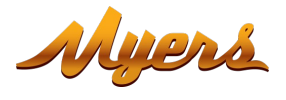

**Power connectors** - the relay is powered by connecting AC / DC 7-32V power supply or a power supply unit with a Micro USB connector.

**Relay** is a device that is equipped with 2 relays 10A / 250V each. Each relay has NO (normally open) and NC (normally closed) ports, which are selected based on the required functionality.

#### **Control buttons:**

CH1 – manual activation of the first relay / activation of adding to mobile application using Wireless Connect.

CH2- manual activation of relay 2.

**MODE** – selection of the relay operation mode. The following operation modes are also available: Inching mode, Interlock Mode.

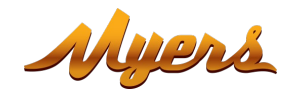

### 2.1. Operation modes

#### 2.1.1. Inching operation mode

In this mode, the channel relay is activated for a short period of time (0.7 seconds by default), then the relay returns to stasis.

This mode is suitable for electromechanical and electromagnetic locks opening.

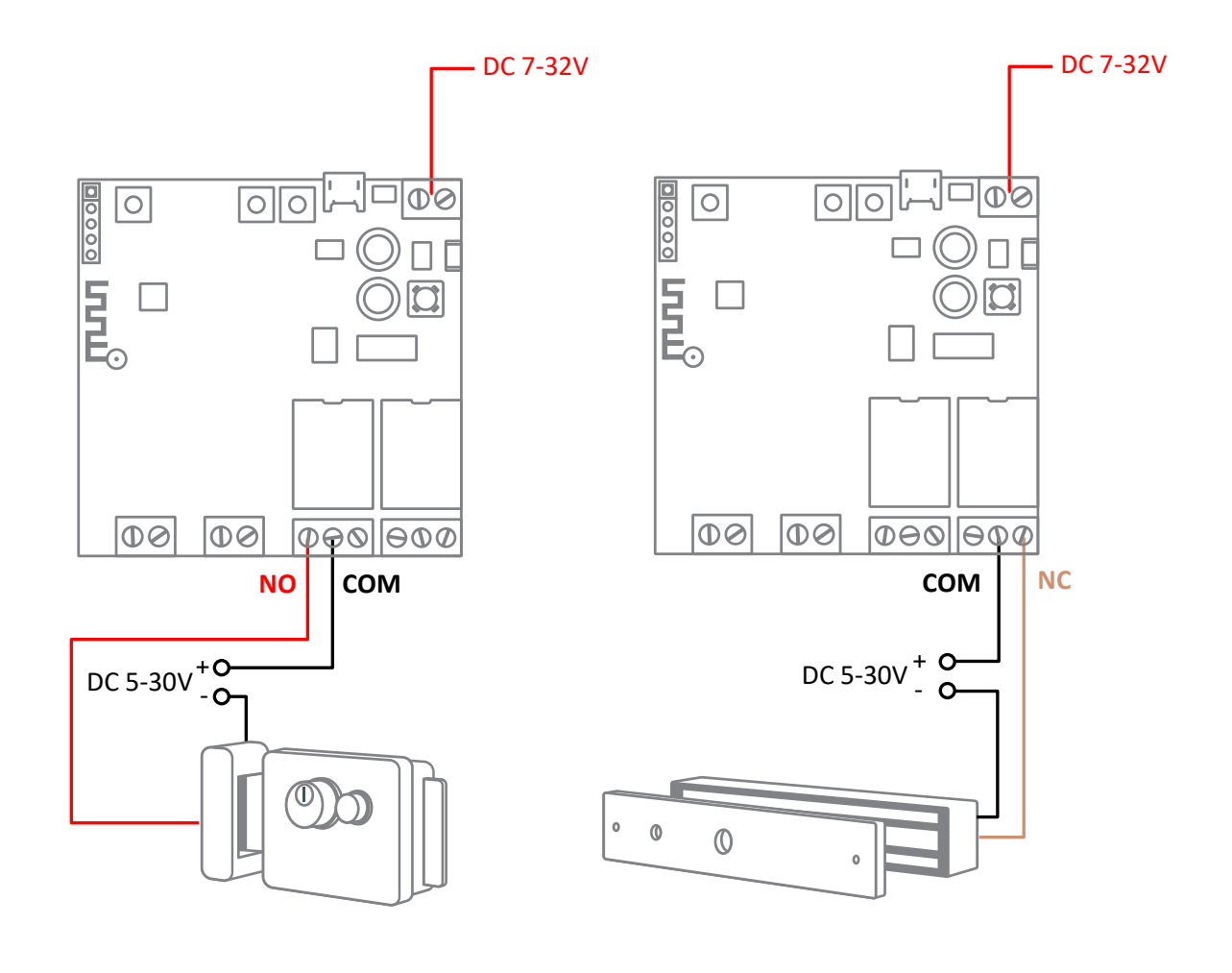

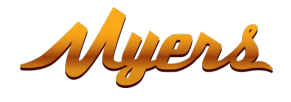

\* This connection diagram is just an example, for correct connection it is necessary to study the diagram of the connected device.

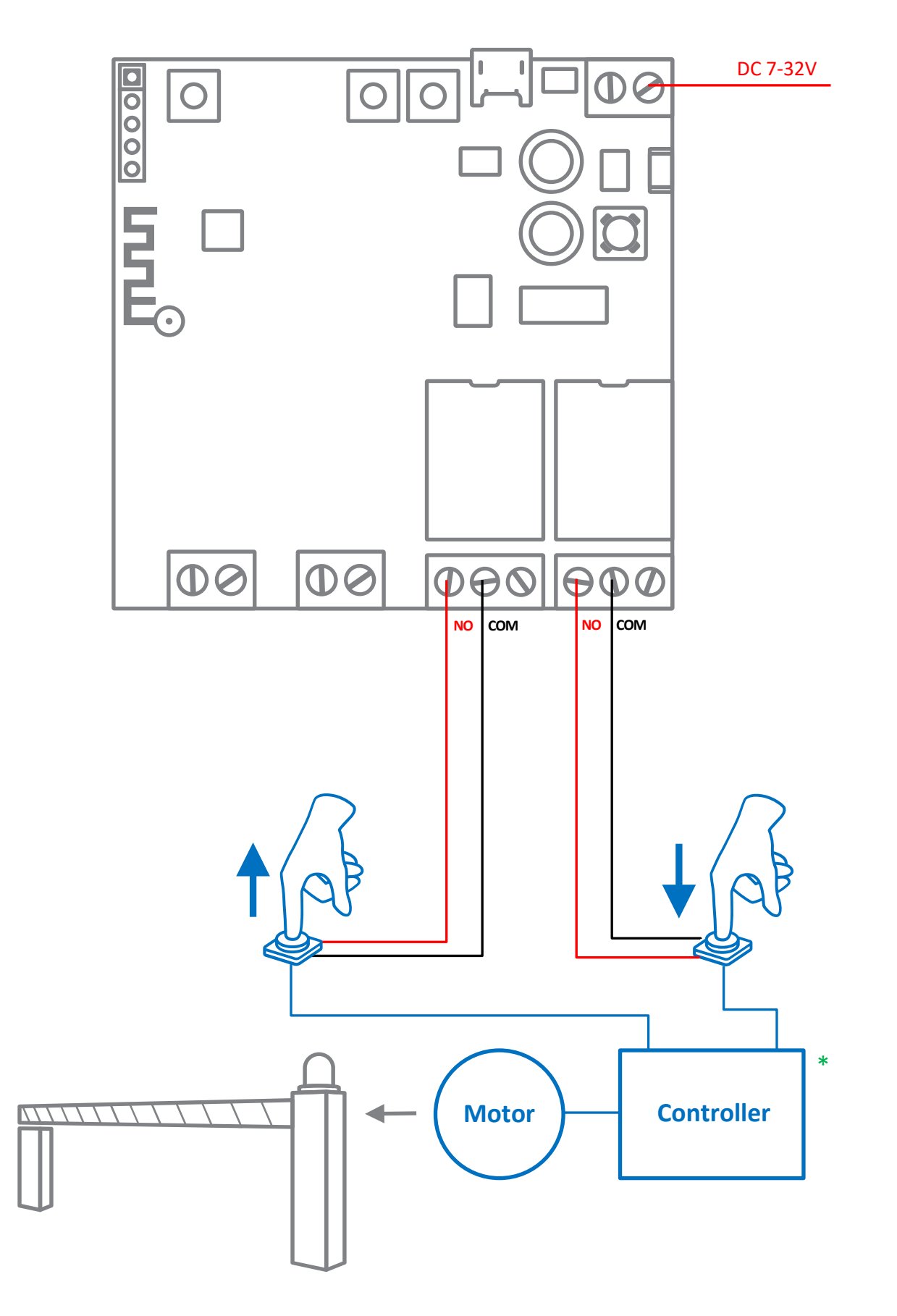

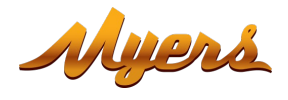

#### 2.1.2. Interlock operation mode

In this mode, the relays work in pairs. When one relay is activated, the second relay is deactivated.

This mode is suitable for connecting electric engines with the possibility of reversing, acting in "Gateway" mode, controlling gates, etc.

\*This connection diagram is just an example, for correct connection it is necessary to study the diagram of the connected device.

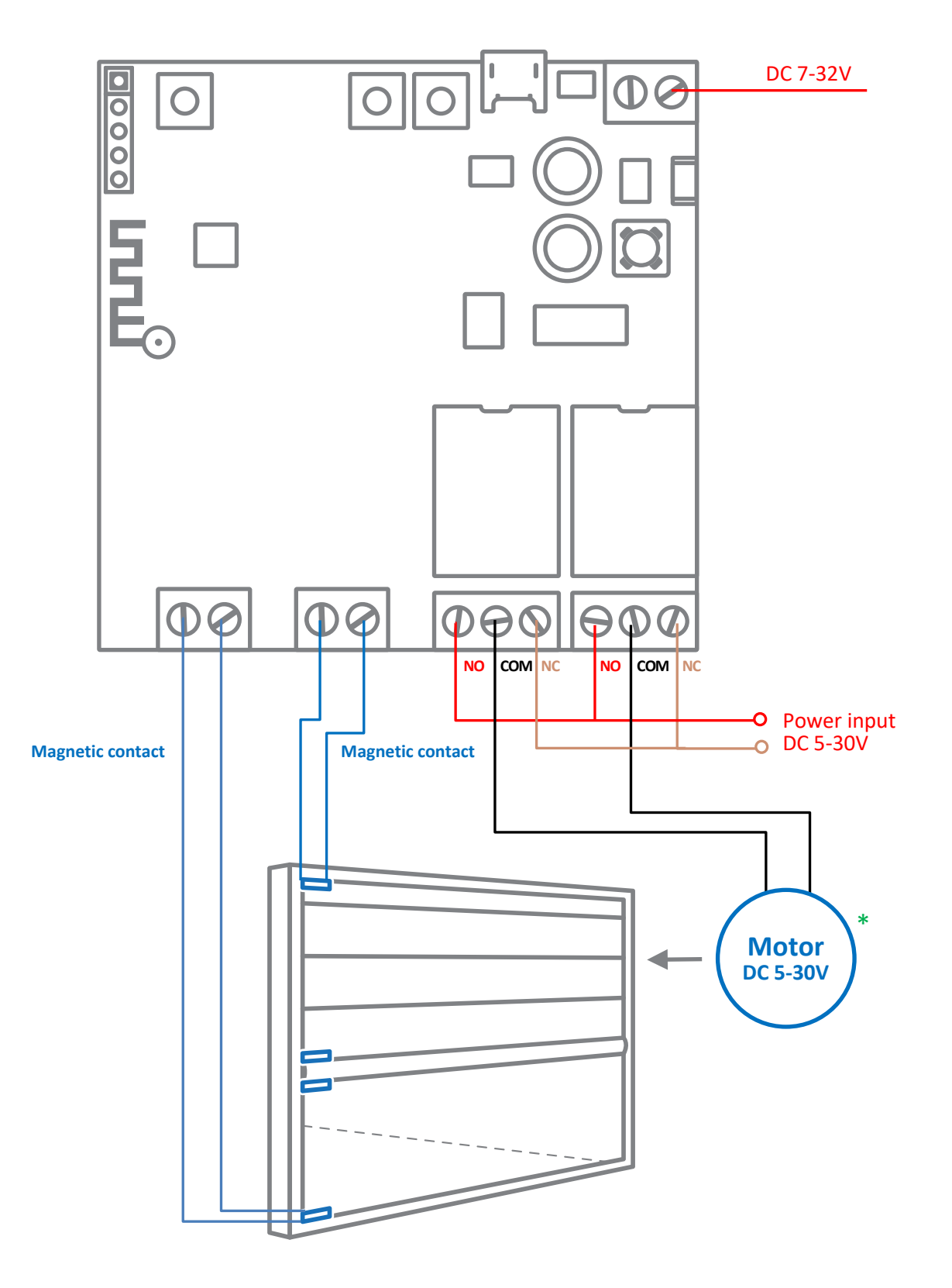

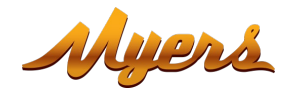

\*This connection diagram is just an example, for correct connection it is necessary to study the diagram of the connected device.

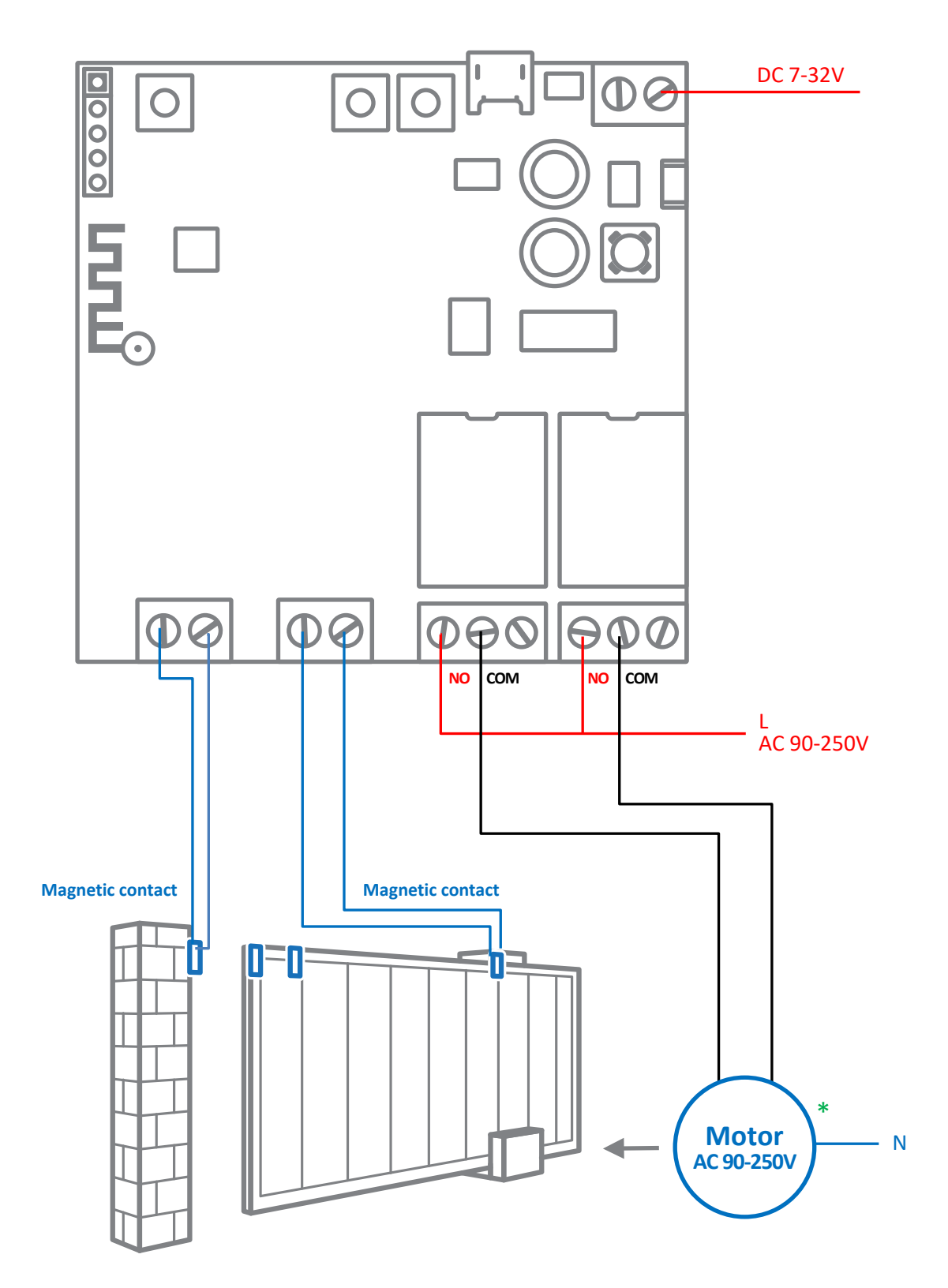

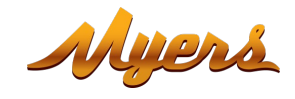

# 3. Adding a relay to Partizan mobile application

## 3.1. Download and install Partizan mobile application

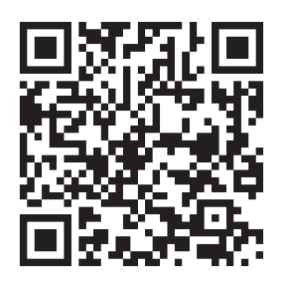

Partizan mobile application for iOS: https://apps.apple.com/app/partizan/id1473001227

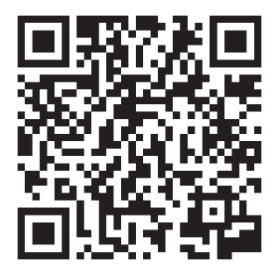

Partizan mobile application for Android: <u>https://play.google.com/store/apps/details?id=com.partizan.pro</u>

### 3.2. Launch Partizan mobile application and follow instructions

Press the **"+" button** (in the upper right corner of the screen for iOS or in the lower right corner of the screen for Android).

Click "Add Device".

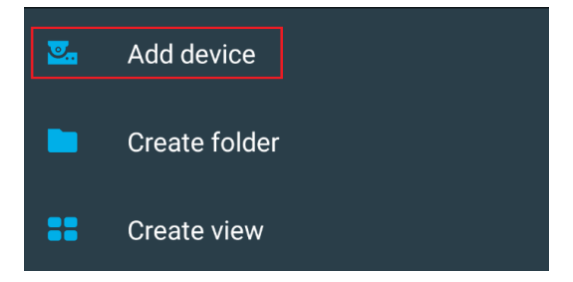

Chose device connection type "Wireless Connect".

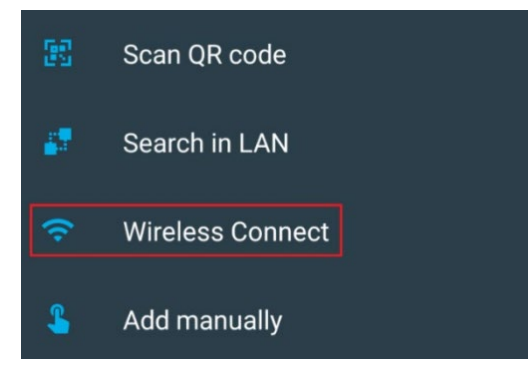

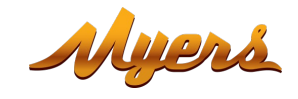

#### Chose "Smart Relay" device.

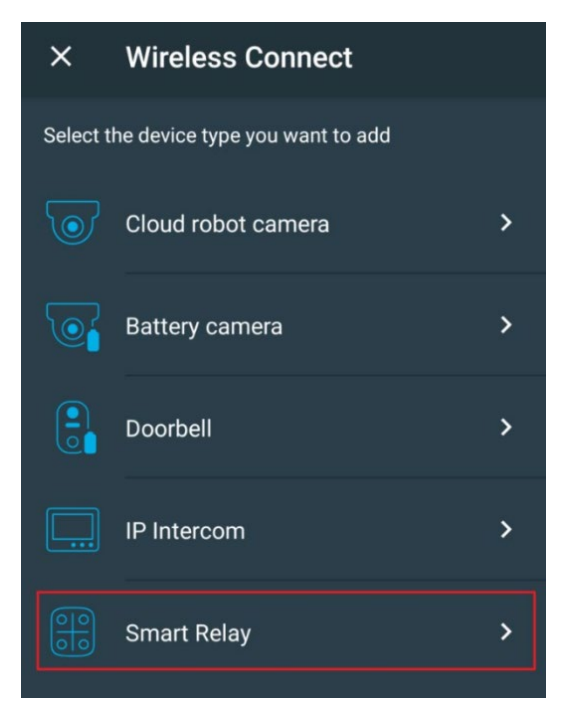

To work with this type of device you need to sign in to your cloud account. Use an **existing account** or **create a new one**.

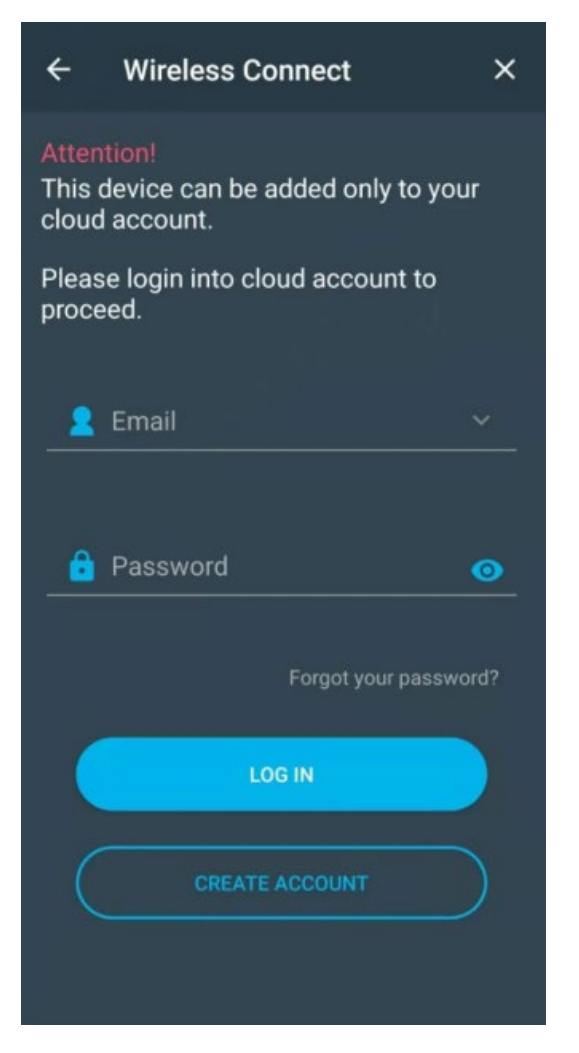

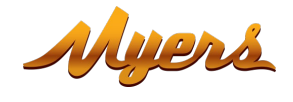

Enter your Wi-Fi network registration data of (network name and password) to which the mobile phone is connected. **The network standard must be 2.4GHz!** 

#### Press "Next".

Switch the device on.

| × Wireless Connect                                                                                                    | × Wireless Connect 7                                                                                         |
|----------------------------------------------------------------------------------------------------|----------------------------------------------------------------------------------------------------|
| Make sure that your mobile device is using the<br>2.4GHz Wi-Fi network. Wireless cameras do not<br>support the 5GHz standard.       | Turn on your device and wait 10 seconds while it is booted.                                                  |
| To choose another network please check the Wi-Fi<br>settings of your mobile device.<br>Enter the network password.<br>Wi-Fi network |                                                                                                    |
| ▼ alfa                                                                                                    | Check the blue LED, if the LED os blinking slowly hold<br>the CH1 button for 10 seconds to reset the device. |
| Wi-Fi password                                                                                                    |                                                                                                    |
|                                                                                                    | Once the LED is blinking fast, click "Next".                                                                 |
| NEXT >                                                                                                    | NEXT >                                                                                                    |

Wait 10 seconds for the device to boot.

**Check the blue indicator**, if it blinks slowly, then **hold down the CH1 button** for 10 seconds, after which the device will be added to mobile application using Wireless Connect technology. Blue indicator will blink quickly.

Press "Next".

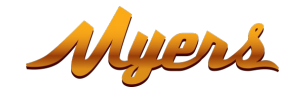

The relay will receive Wi-Fi network registration data, connect and add the device to your cloud account list of devices.

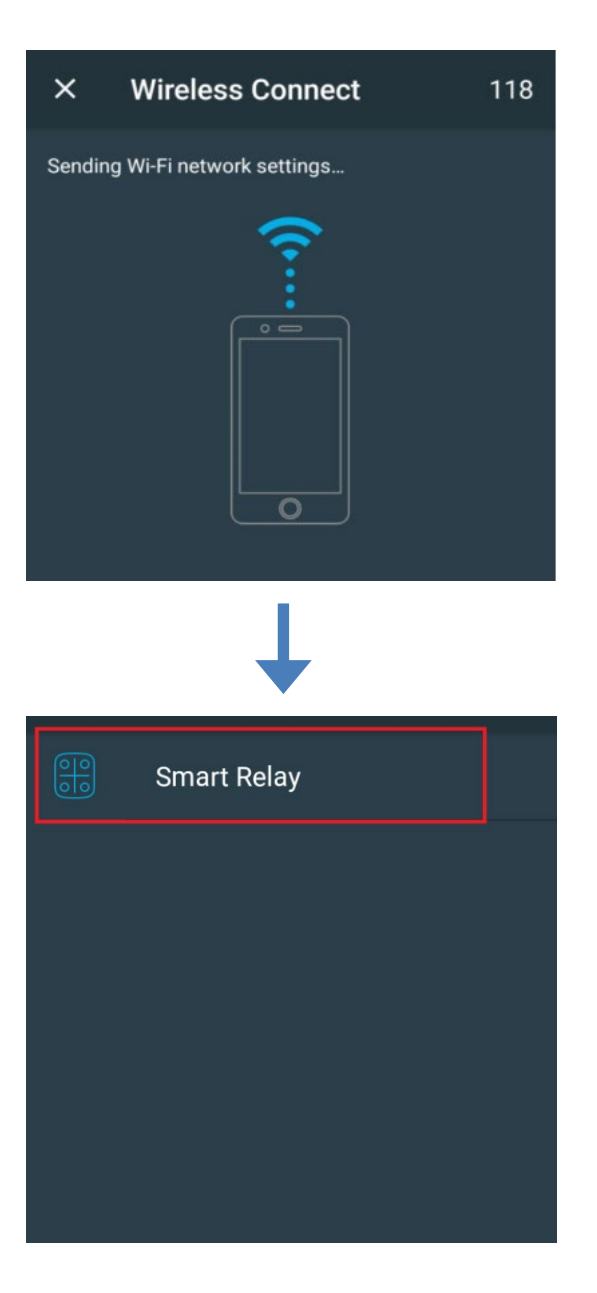

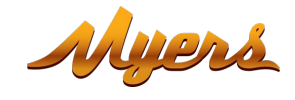

# **3.3.** Setting up operation modes in Partizan mobile application

Chose the relay in the list of added devices.

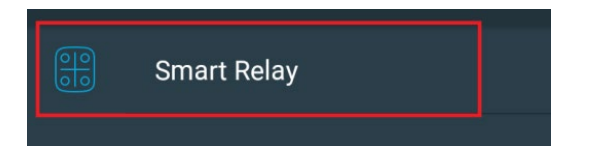

3.3.1. Controls console, appearance

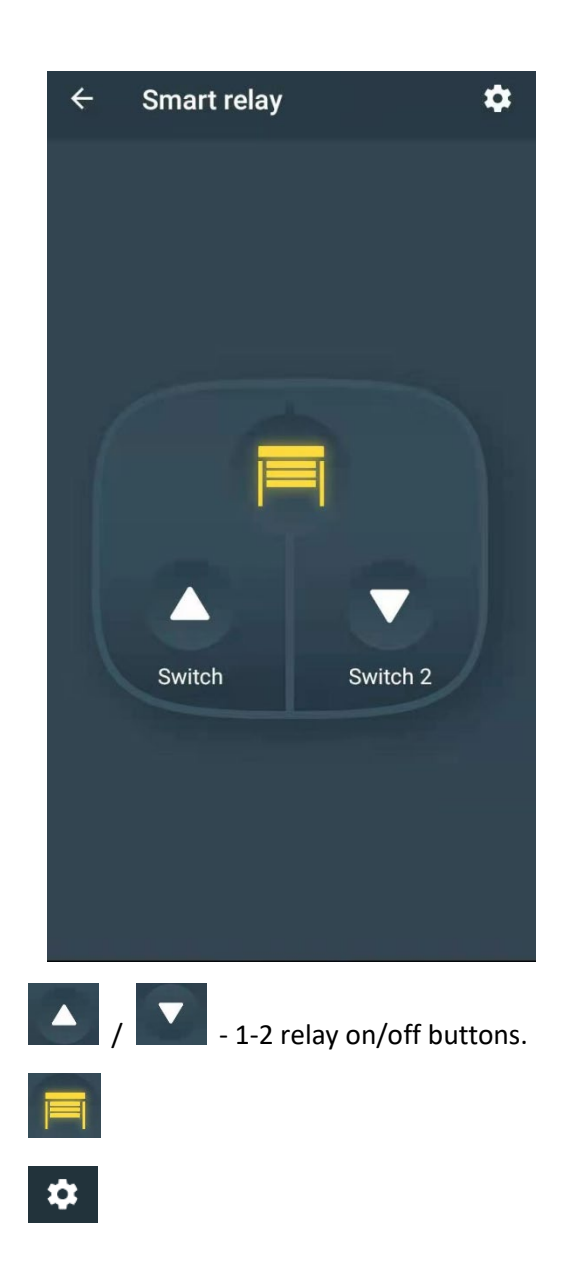

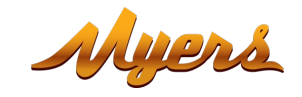

#### 3.3.2. Setup menu

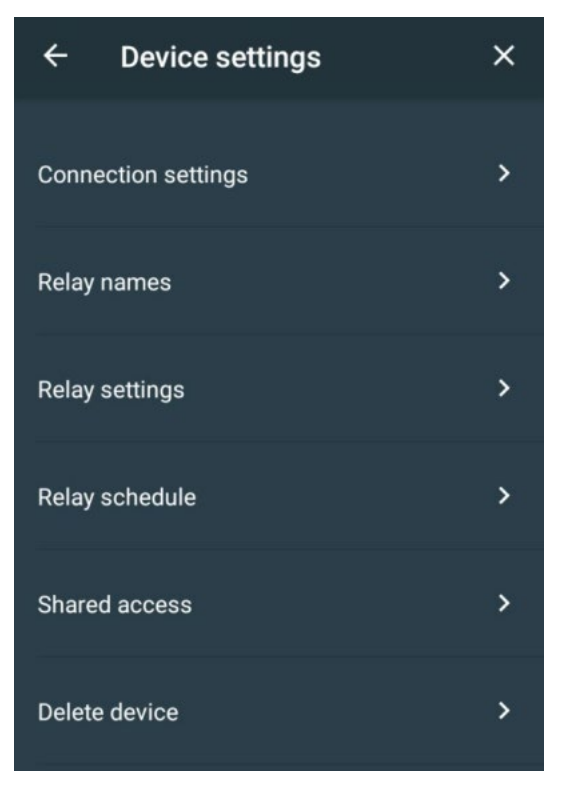

#### 3.3.3. Relay names

In this item names for relay buttons are set

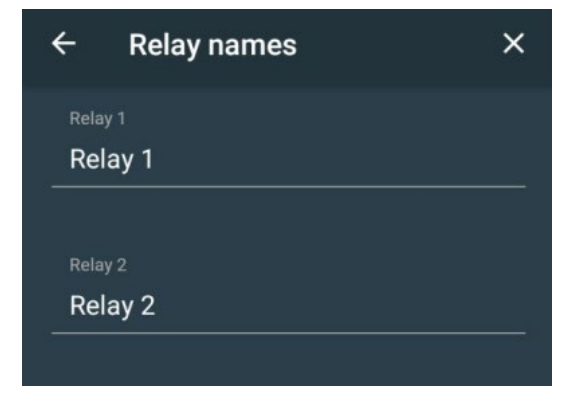

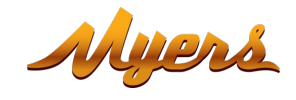

### 3.3.4. Relay setup

Setup of device operation modes (Inching/Interlock).

| ← Relay settings | × |
|------------------|---|
| Relay mode       |   |
| Inching          |   |
| Interlock        |   |
|                  |   |

An **option to set the duration of inching interval** is available in inching mode.

| ← Relay                      | settings          | ×        |
|------------------------------|-------------------|----------|
| Turn on all rela<br>restored | ays when power is | •        |
|                              |                   | ~        |
| Inching interva              | al                | 0.5 sec. |

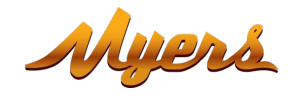

#### 3.3.5. Relay schedule

Relay schedule.

For each relay channel, you can **create an on / off schedule** for each day of the week. To do this, **go to the required channel** and create a schedule.

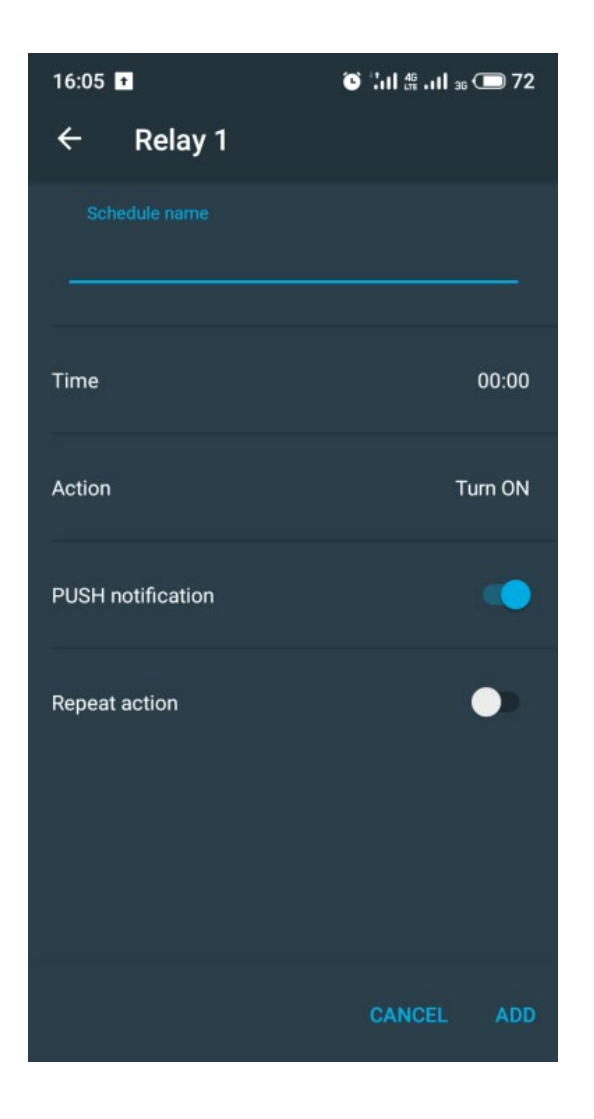

Schedule name - name of the schedule.

Time - activation time.

**PUSH notification -** enable PUSH notifications.

Repeat action - select the days of the week on which this schedule will be activated.

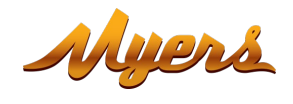

#### 3.3.6. Shared access

To share the device with another user you need to enter the email of the user, with whom you want to share the device, registered in Partizan Cloud

| ÷                                         | Shared access |  |  |  |  |
|-------------------------------------------|---------------|--|--|--|--|
| Type cloud user email to share the device |               |  |  |  |  |
|                                           |               |  |  |  |  |
|                                           |               |  |  |  |  |
|                                           | SAVE          |  |  |  |  |
|                                           |               |  |  |  |  |

#### 3.3.7. Delete the device

Delete the device from your account.

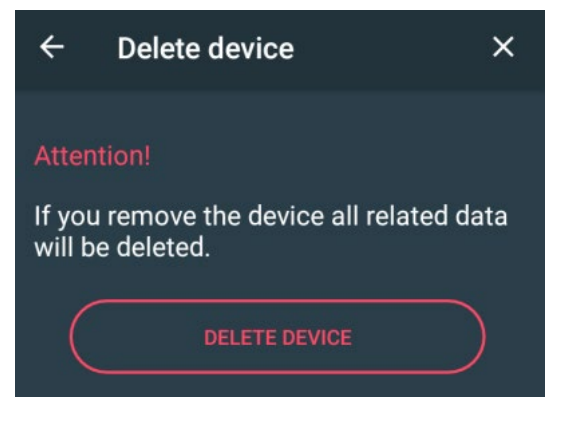

To delete the device press "DELETE DEVICE".

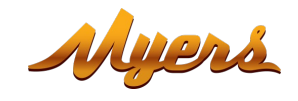

# **Technical support:**

E-mail: <u>support@partizan.global</u> Skype: partizan-support Chat: +420 777 054 888 (Viber, Telegram, WhatsApp)

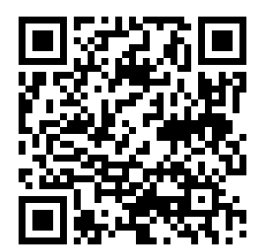

Technical support working time:

https://partizan.global/support/technical-support

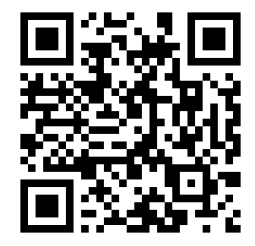

Partizan software:

https://apps.partizan.global/